## การทำรายการขอคืนเงิน

1. เข้าสู่ระบบ

|             | Thailand Registry of Emergency Medical Technicians (TREMT)<br>ระบบทะเบียนฐานข้อมูลผู้ปฏิบัติการในระบบการแพทย์ฉุกเฉิน |                                  |               |                | เข้าสู่           | ระบบ สมัครใช้งาน |  |
|-------------|----------------------------------------------------------------------------------------------------|----------------------------------|---------------|----------------|-------------------|------------------|--|
| หน้าแรก อนุ | กรรมการ/ คณะทำงาน ที่เกี่ยวข้อง 🔻                                                                                    | หลักเกณฑ์ ประกาศ ที่เกี่ยวข้อง 🔻 | คำถาม คำตอบ 🔻 | ข้อมูลองศ์กร 🔻 | ดิดต่อเจ้าหน้าที่ |                  |  |

## 2. เข้า "จัดการข้อมูลส่วนตัว"

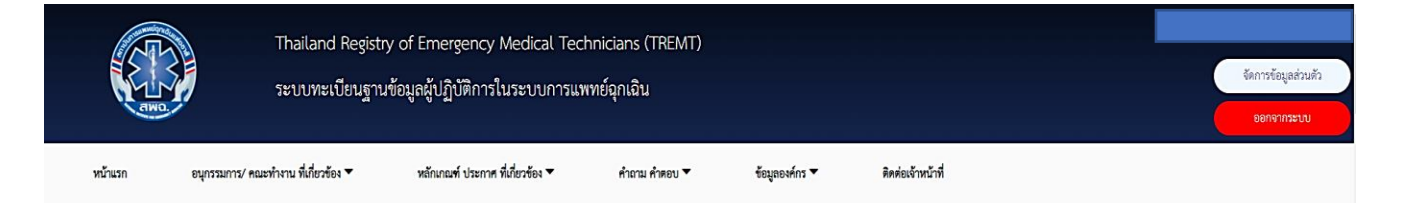

 เมื่อเข้าสู่หน้าข้อมูลส่วนตัว ด้านล่างจะพบหัวข้อ "ประวัติการสอบเพื่อประกาศนียบัตร" ให้ กด "ขอคืนเงินค่าสมัครสอบ OSCE" ได้ทันที

| ประวัติการสอบเพื่อประกาศนียบัตร     |                                                                     |                               |
|-------------------------------------|---------------------------------------------------------------------|-------------------------------|
| นักปฏิบัติการจุกเฉินการแพทย์ 1/2565 | สถานะการสมัคร : ผ่านการคัดเลือก<br>สถานะการขอคืนเงิน : รอการตรวจสอบ | ขอคืนเงินค่าสมัครสอบ OSCE 🔍 📥 |

 เมื่อกดเข้าสู่หน้าขอคืนเงินการสอบแล้ว จะพบกับหัวข้อหลักฐานที่ใช้ในการขอคืนเงิน มี ทั้งหมด 4 ข้อ โดยในหัวข้อ "ฟอร์มการขอคืนเงิน" ท่านสามารถดาวน์โหลดเอกสาร เพื่อกรอก ข้อมูลและแนบกลับมาเป็นหลักฐาน

|                                          | ขอคืนเงินการสอบภาคปฏิบัติ                        |                               |
|------------------------------------------|--------------------------------------------------|-------------------------------|
| สำเนาใบเสร็จรับเงินค่าสมัครสอบภาคปฏิบัติ | แนบหลักฐานแล้ว                                   | แบบไฟล์                       |
| ฟอร์มการขอศีนเงิน                        | แนบหลักฐานแล้ว                                   | แบบไฟล์ ดาวโหลดฟอร์มขอคืนเงิน |
| สำเนาหน้าบัญชีธนาคารของผู้ขอคืนเงิน      | แนบหลักฐานแล้ว                                   | แนบไฟด์                       |
| สำเนาการเปลี่ยนชื่อ-สกุล (ถ้ามี)         | แนบหลักฐานแล้ว                                   | แนบไฟล์                       |
|                                          | <b>บันที</b> ก ย้อนกลับ                          |                               |
| หมายเหตุ : หากมีปัญหาหรือข้อสงสัย        | เประการใด สามารถติดต่อได้ที่ 02 872 1600 ต่อ 724 |                               |

5. เมื่อท่านอัปโหลดเสร็จสิ้น ให้กดบันทึกเพื่อส่งหลักฐานการขอคืนเงิน

| สำเนาการเปลี่ยนชื่อ-สกุล (ถ้ามี)                                                 | แนบหลักฐานแล้ว |          | แบบไฟล์ |
|----------------------------------------------------------------------------------|----------------|----------|---------|
|                                                                                  | บันทึก         | ย้อนกลับ |         |
| หมายเหตุ : หากมีปัญหาหรือข้อสงสัยประการใด สามารถติดต่อได้ที่ 02 872 1600 ต่อ 724 |                |          |         |

 6. กรุณากลับมาตรวจสถานะขอคืนเงินภายใน ๕-๗ วันทำการ โดยเข้าที่หน้าโปรไฟล์ของท่าน ตรงสถานะการขอคืนเงิน

| นักปฏิบัติการฉุกเฉินการแพทย์ 1/2565 | สถานะการสมัคร : ผ่านการคัดเลือก  | ขอคืนเงินค่าสมัครสอบ OSCE 📿 📥 |
|-------------------------------------|----------------------------------|-------------------------------|
|                                     | สถานะการขอคืนเงิน : รอการตรวจสอบ |                               |